# **Monthly Billing Translator IN-TOOL Instructions**

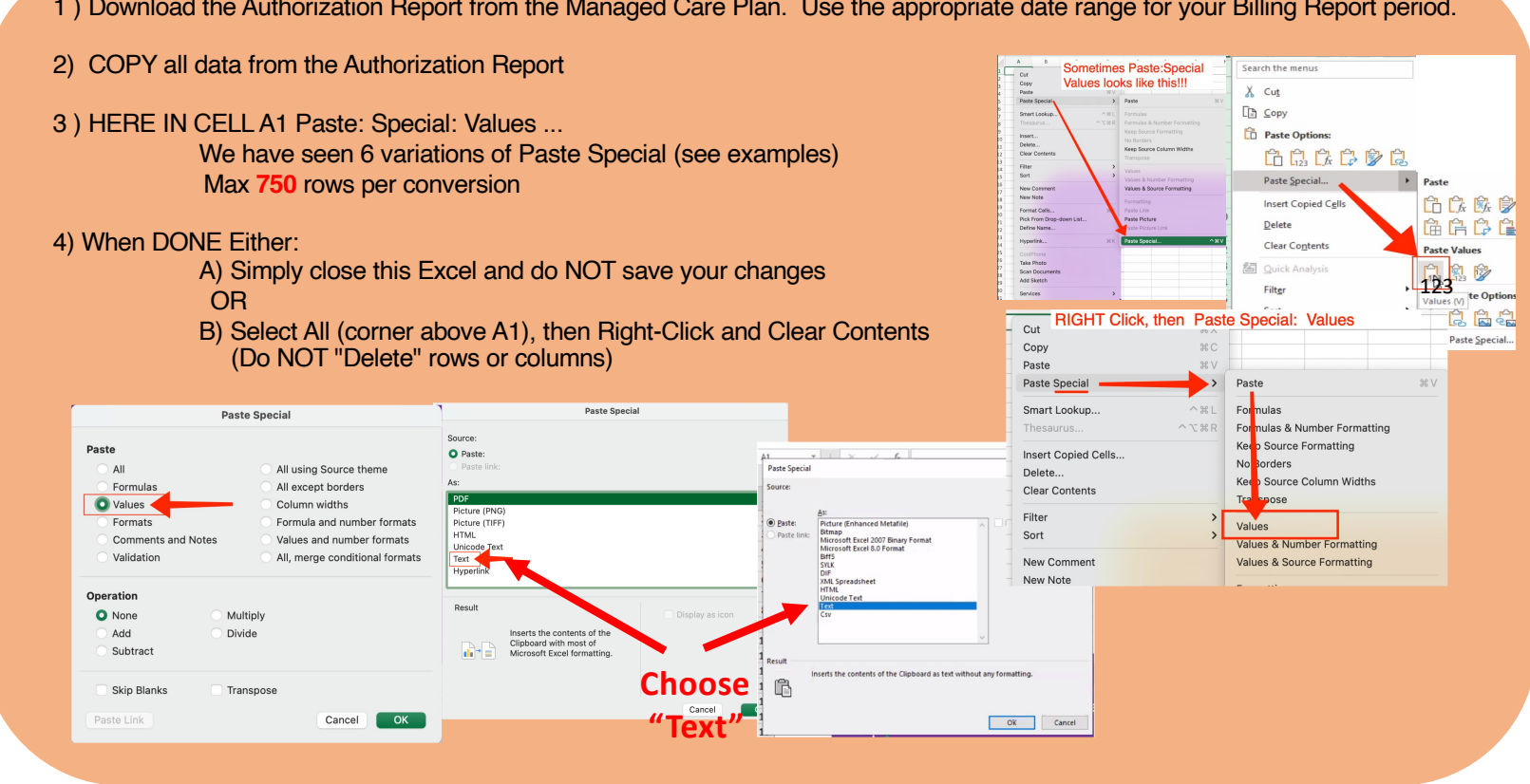

#### 1) Download the Authorization Report from the Managed Care Plan. Use the appropriate date range for your Billing Report period.

1) Copy the Member ID #'s from the Authorization Report, Tab 1.

2). On the Octavia Client List view, go to Queries > Query List Management. Edit the list "CenCal Export Member ID #s" to include your Member ID #'s from Tab 1.

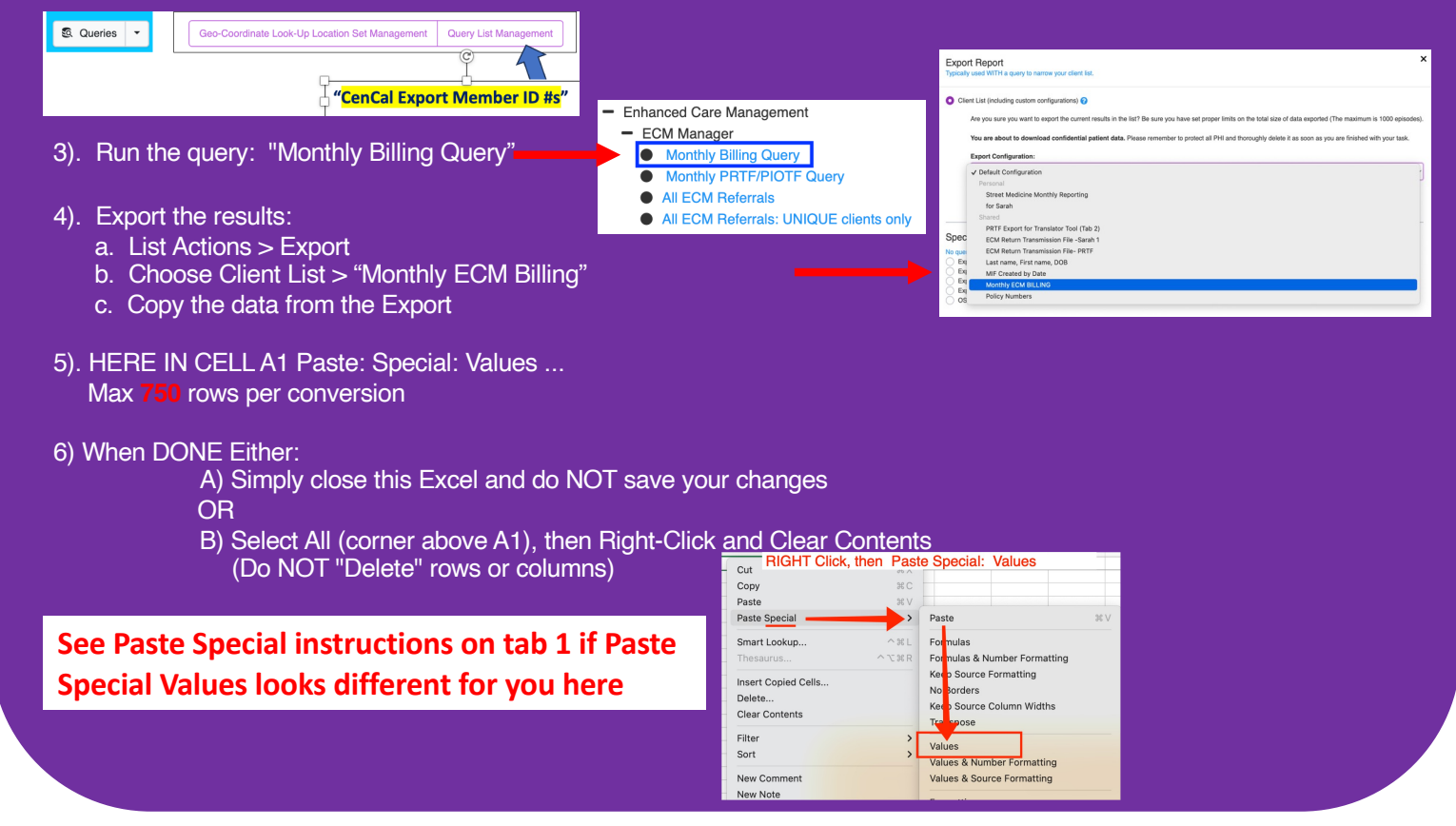

Tab 2

 On the Octavia Client List view (NO query needed): "Export Contact Count Dates by Agency(s)" Steps:

A) Click the blue [List Actions] button and select "Export"

B) Select SPECIAL Exports: O "Export Contact Count Dates by Agency(s)"

C) **IMPORTANT:** Enter the dates of your report (should match the reporting dates in Tab 1.

D) Click the blue [Export] button

2) HERE in Excel: Paste: Special: Values from above export into cell A1 Max 750 rows per conversion

3) When DONE Either:

A) Simply close this Excel and do NOT save your changes OR

B) Select All (corner above A1), then Right-Click and Clear Contents (Do NOT "Delete" rows or columns)

See Paste Special instructions on tab 1 if Paste Special Values looks different for you here

| Cut RIGHT Click,                                | then Paste | Special: Values                                                             |         |
|-------------------------------------------------|------------|-----------------------------------------------------------------------------|---------|
| Сору                                            | жc         |                                                                             |         |
| Paste                                           | жv         |                                                                             |         |
| Paste Special                                   | <b></b> >  | Paste                                                                       | H       |
| Smart Lookup                                    | ^ ₩ L      | Formulas                                                                    |         |
| Thesaurus                                       | ~ \C 第 R   | For nulas & Number Forn                                                     | natting |
| Insert Copied Cells<br>Delete<br>Clear Contents |            | Keep Source Formatting<br>No Borders<br>Keep Source Column Wid<br>Transpose | iths    |
| Filter<br>Sort                                  | <b>`</b>   | Values<br>Values & Number Format                                            | ting    |
| New Comment<br>New Note                         |            | Values & Source Formatt                                                     | ing     |

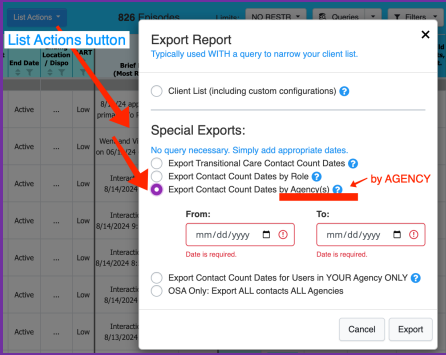

No Query is needed for this export

# Already Billed 4 Outreach

This tab will be maintained by you, the report creator.

It is advised to keep a separate excel file with a running list of previously billed authorization numbers. Paste them here to remove billing requests from your billing submission today.

AFTER you have submitted your billing today, THEN on "Send to Billing":

- 1. Filter column N "TAR #" to only A#'s
- 2. Copy the A#'s
- 3. Paste Special Values into your running list in the separate excel file.

You may choose to keep the running list here, however be cautioned that when you download a new version of this translator tool, this list of numbers will NOT be transferred into your new tool. You will need to re-populate manually.

You may include A#'s (to avoid >1 billing cycle for outreach) and/or W#'s (to avoid rebilling for encounters after a client has been discontinued from services.

This step is optional, however failure to complete this step could result in fraudulent re-billing practices.

## Column Q (Check for any errors. Fix & re-export Octavia data if indicated)

## Column R (Lead Case Manager):

How to read Navigator counts to decide who should be the LCM when contact counts are tied:

Note: "Activity Count" here Is when the user answered "yes" to "Do you want to increase your Activity count...?" This is usually NOT the same as a contact (Tele Or IN-Person)

This does usually represent the navigator who spent the most time with the client.

**Column S:** Manually enter Place of Service.

| Navigators                                                                    | Activity Counts<br>(open [+] ^^ for more)                     |                         |
|-------------------------------------------------------------------------------|---------------------------------------------------------------|-------------------------|
| 1 A.Smith                                                                     | 1 3                                                           |                         |
| 1 A.Smith                                                                     | 1 3                                                           |                         |
| 1 A.Smith 2 B.Jones<br>3 D.Hall 4 E.Cole<br>Number in first<br>navigator's na | 1 3 2 5 3 4 4 3<br>t column represents<br>une e.g. #1 = A. Sm | ith                     |
| In thi                                                                        | s column, you can s                                           | ee that Navigator #2    |
| /D 1                                                                          | ones) has the highe                                           | st activity at 5 counts |

#### CAUTION: Do not delete any rows or cells.

Rows containing "not found" are included here in the event that you need to locate them.

To filter out rows that contain "not found", use this SORT technique:

- 1. Click the sort arrow in Column E.
- 2. At 'choose one', select "does not contain"
- 3. Enter the word 'not' in the appropriate field.
- 4. Apply.

Reminder: Do not delete any rows or cells.

**Column K Charge amount**: Orange indicates this A# Is included in your "already billed for outreach" list.

W# encounters: If no contacts were made this month

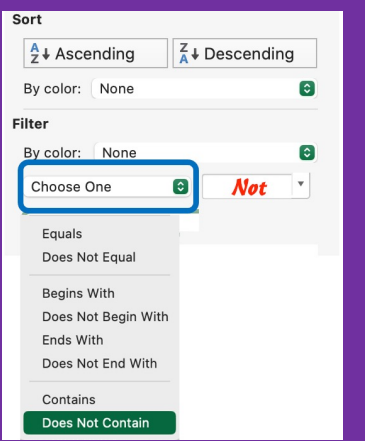

& you would like to submit billing, enter the charges manually. Billing is auto -generated only when an interaction is logged within Octavia during the billing period.

Optional: After you have submitted this billing report, then:

- 1. Filter column N "TAR #" to only A#'s
- 2. Copy the A#'s.
- 3. Paste Special Values into your running list in the separate excel file to avoid re-billing in the future.

Tab 6